# State of Maine Dog Licensing Database User Training: Setting up Automatic Reports

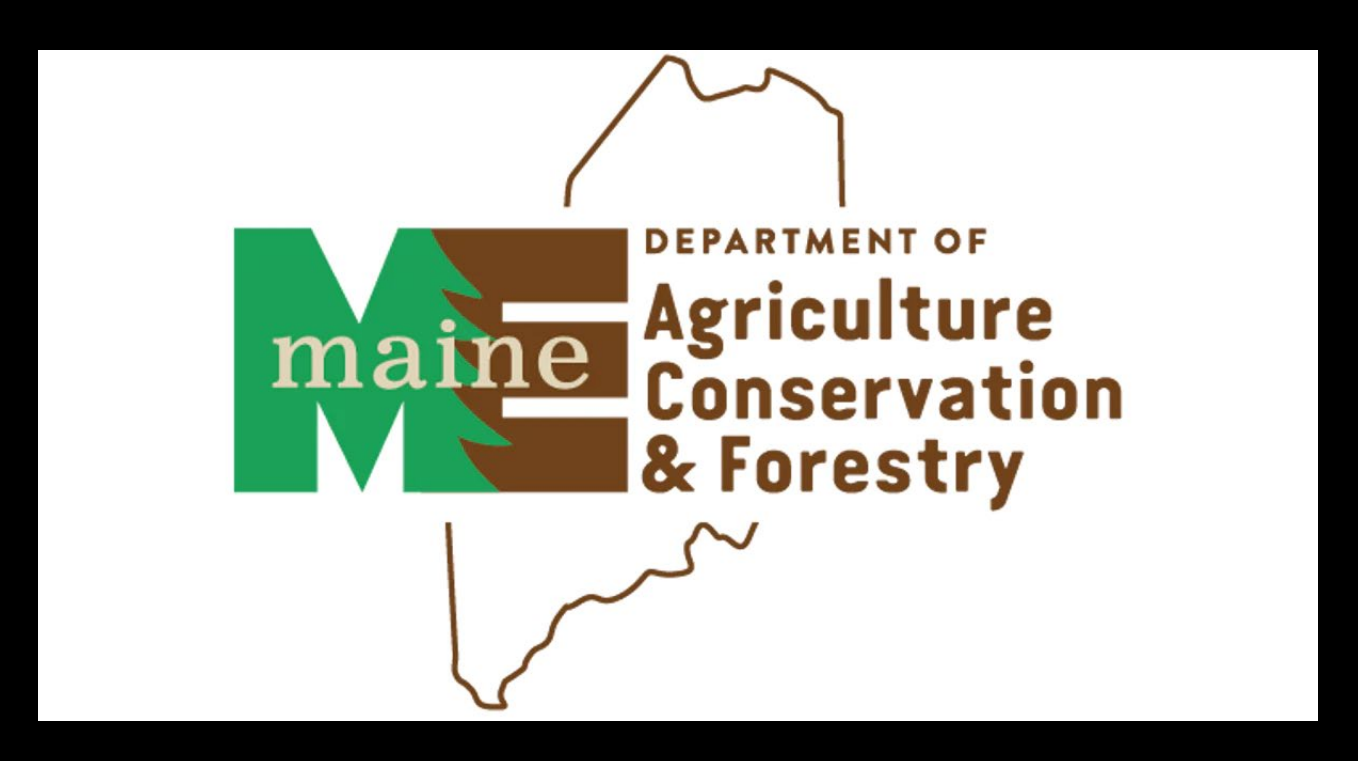

## Log in at www.petpoint.com/sms3

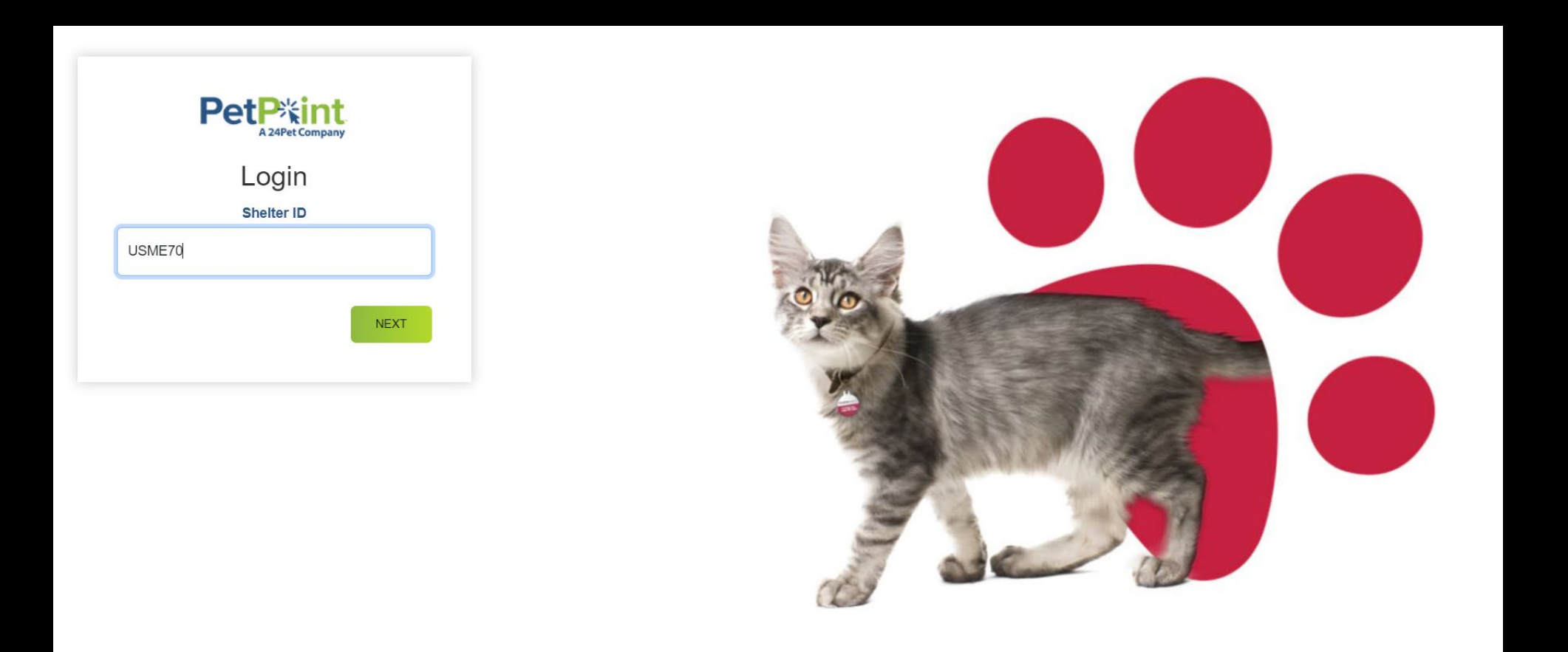

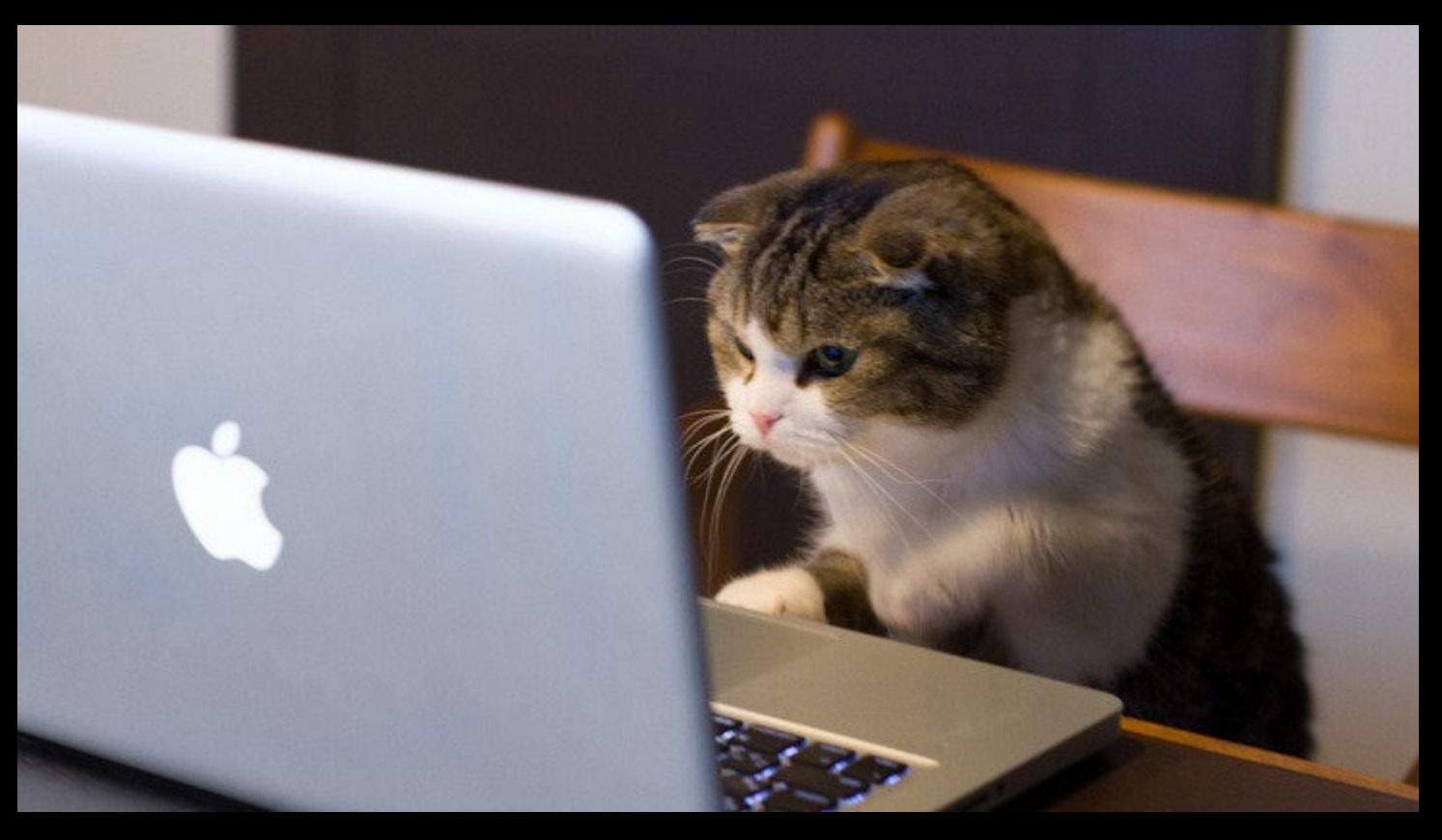

This training document covers setting up the monthly report to submit to AWP with your monthly dog licensing payments.

Users can set up any report designated as "5.0" on the Reports Website to auto-send daily, weekly, monthly or annually.

You can utilize the same steps to set up other reports as needed.

#### Go to Reports, then choose Scheduled Reports from the drop down

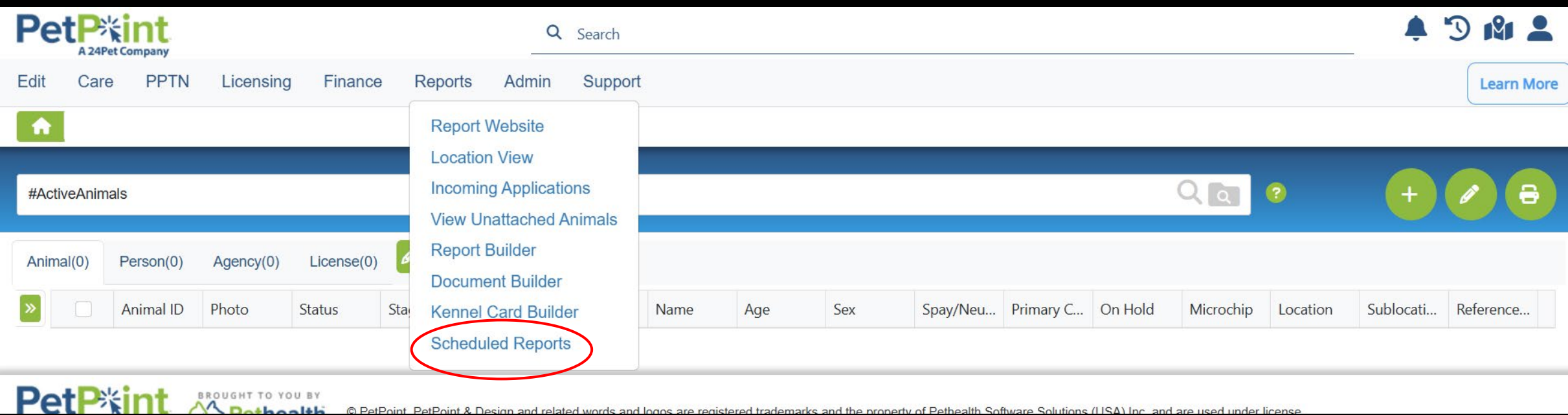

© PetPoint PetPoint & Design and related words and logos are registered trademarks and the property of Pethealth Software Solutions (LISA) Inc. and are used under lig

Click on the green PLUS icon to begin adding a scheduled report.

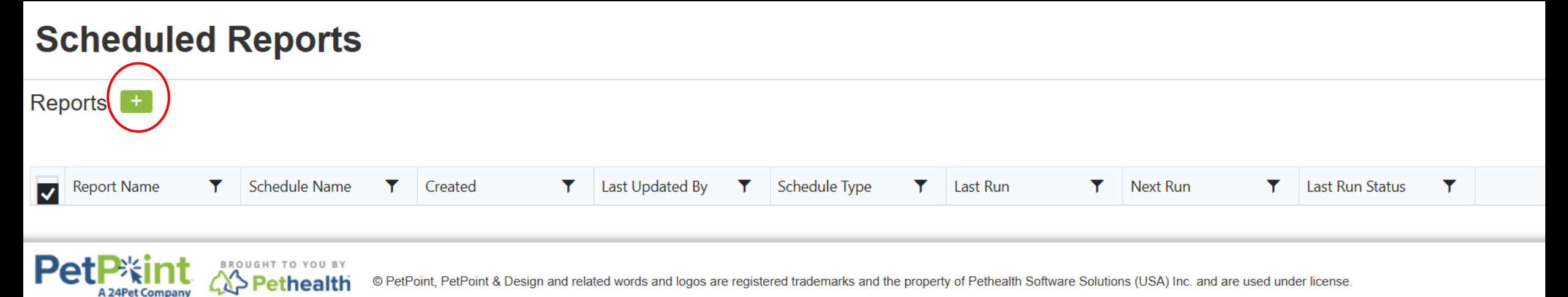

A pop up will open. Before you complete any of the red-indicated fields, click on the magnifying glass icon next to <add existing report>

| Schedule Report |    |                                                   |     | × |
|-----------------|----|---------------------------------------------------|-----|---|
| Schedule Name   |    | Existing Report <add existing="" report=""></add> |     |   |
| Schedule Time   | (S |                                                   |     |   |
| Schedule Type   |    |                                                   |     |   |
| Once     Cree   |    |                                                   |     |   |
| Schedule<br>On  |    |                                                   |     |   |
| Recipients 3    |    |                                                   |     |   |
| То              | сс |                                                   | BCC |   |
|                 |    |                                                   |     |   |
| Email Subject   |    |                                                   |     |   |
|                 |    |                                                   |     |   |
| Email Body      |    |                                                   |     |   |
|                 |    |                                                   |     | ] |

#### The Reports website will open. Open the FINANCE tab, then choose Receipt: Revenue

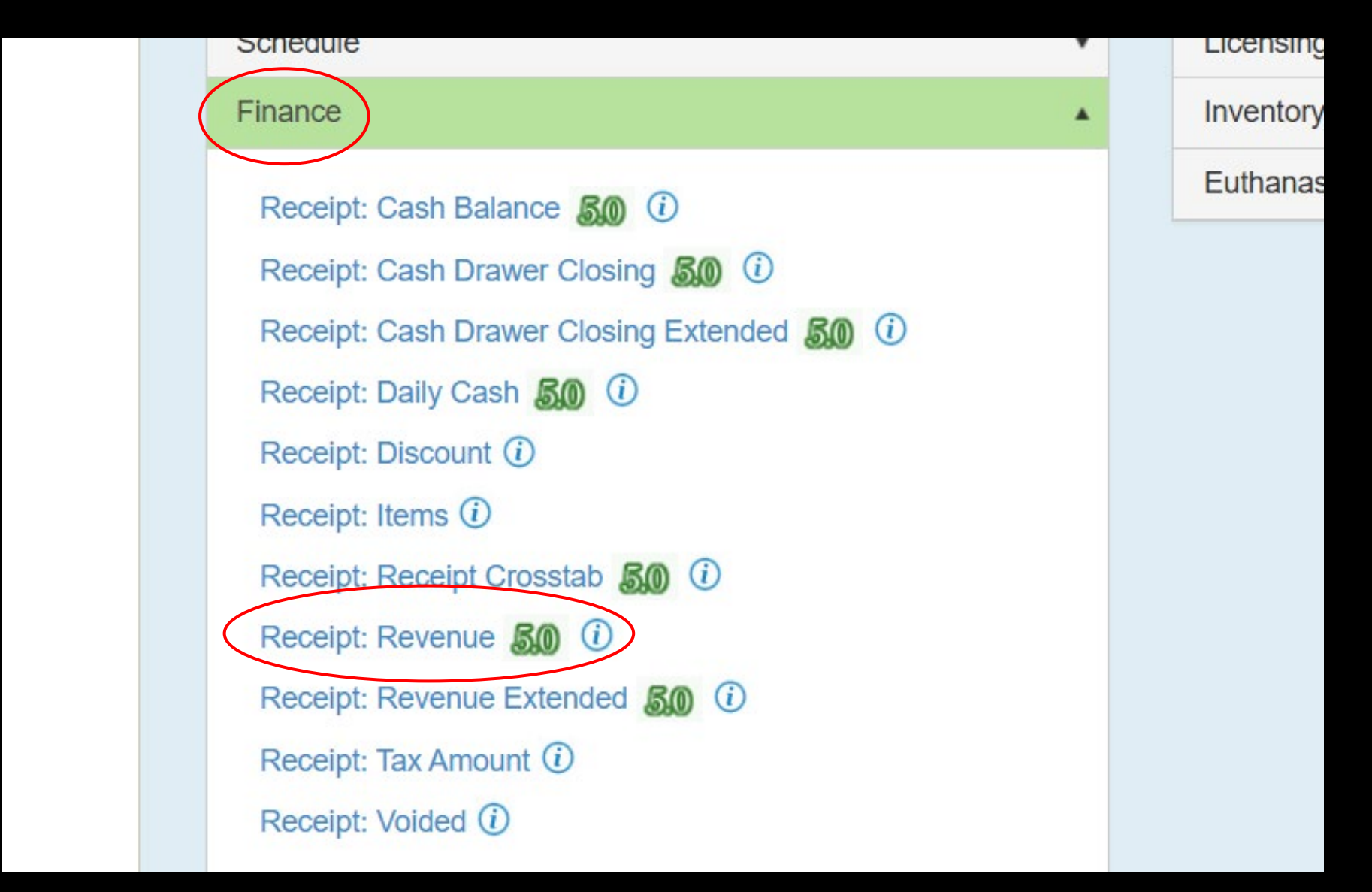

You will choose CUSTOM dates: Receipt Date From: First Day of Last Month Receipt Date To: Last Day of Last Month

| General |                   |                     |   |                         |   |  |
|---------|-------------------|---------------------|---|-------------------------|---|--|
|         |                   |                     |   |                         |   |  |
|         | Receipt Date From | 11/1/2024 12:00 AM  |   | First Day Of Last Month | • |  |
|         | Receipt Date To   | 11/30/2024 11:59 PM | • | Last Day Of Last Month  | • |  |
|         | Site              |                     |   |                         |   |  |
|         | Sile              |                     |   |                         |   |  |
|         | Cash Drawer       | All                 | • |                         |   |  |
|         | Group By 1        | Item Name           | • |                         |   |  |
|         | Group By 2        | Account Code        | ¥ |                         |   |  |
|         | Detail/Summary    | Detail              | • |                         |   |  |
|         |                   |                     |   |                         |   |  |

Advanced

Submit

v

Choose the following settings: Site= ALL Cash Drawer= Your municipality Group By 1 and Group By 2: Default is correct Detail/Summaru= Detail Click the green submit button

| General           |                     |       |                         |   |  |
|-------------------|---------------------|-------|-------------------------|---|--|
|                   |                     | ~ ~   |                         |   |  |
| Receipt Date From | 11/1/2024 12:00 AM  | ⊞ (-) | First Day Of Last Month | • |  |
| Receipt Date To   | 11/30/2024 11:59 PM | •     | Last Day Of Last Month  | • |  |
| Site              | -All×               |       |                         |   |  |
| Cash Drawer       | All                 | •     |                         |   |  |
|                   |                     |       |                         |   |  |
| Group By 1        | Item Name           | •     |                         |   |  |
| Group By 2        | Account Code        | •     |                         |   |  |
| Detail/Summary    | Detail              | •     |                         |   |  |
| Advanced          |                     |       |                         |   |  |
| Advanced          |                     |       |                         |   |  |

Submit

Back at the pop up: Report Name will enter automatically but you can change it Schedule Time: choose a time in the middle of the night for quickest processing Schedule Type= RECURRENCE, then choose MONTHLY Repeat Every= 1 month Repeat on= date of month you would like to receive the monthly report each month End= Never

| Schedule Report     | 3                  |
|---------------------|--------------------|
| Schedule Name       | Existing Report    |
| Receipt: Revenue    | Receipt: Revenue Q |
| Schedule Time       |                    |
| 1:30 AM             | Ð                  |
| Schedule Type       |                    |
| Once   Recurrence   |                    |
| Daily Weekly        | Monthly Yearly     |
| Repeat every:       |                    |
| . 1                 | <b>\$</b> ]        |
| month(s) Repeat on: |                    |
| O Date: 3           | \$                 |
| ⊖ first ▼ Monday ▼  |                    |
| End:                |                    |
| O Never             |                    |
| After 1             |                    |

Scroll down

Recipients: Emails of whomever will receive the report. We recommend at least 2 in case one is out. Email Subject: User's choice Email Body: User's choice Export= PDF Hit SAVE

| Schedule Report                                                |                                             | :                          |
|----------------------------------------------------------------|---------------------------------------------|----------------------------|
| ○ first ▼ Monday ▼ End:                                        |                                             |                            |
| • Never                                                        |                                             |                            |
| O After 1                                                      |                                             | <pre>▲ occurrence(s)</pre> |
| On 12/23/2024                                                  |                                             |                            |
| Recipients 🔞                                                   |                                             |                            |
| То                                                             | сс                                          | BCC                        |
| testperson@pretendmunicipality.com                             | deputypretendperson@pretendmunicipality.com |                            |
| Email Subject                                                  |                                             |                            |
| Monthly Dog License Revenue Report                             |                                             |                            |
| Email Body                                                     |                                             |                            |
| This is the monthly report to submit to Animal Welfare with do | og license fees.                            | i                          |
| Export                                                         |                                             |                            |
| PDF                                                            |                                             |                            |
|                                                                |                                             |                            |

After you hit SAVE, you will return to the main Scheduled Reports page. In a minute or two, the new report will show up in the Scheduled Reports list.

### **Scheduled Reports**

#### Reports 🛨

| ✓ | Report Name      | T | Schedule Name    | T | Created <b>Y</b>    | Last Updated By | Schedule Type | Last Run | T | Next Run <b>T</b>  | Last Run Status <b>Y</b> |     |
|---|------------------|---|------------------|---|---------------------|-----------------|---------------|----------|---|--------------------|--------------------------|-----|
| × | Receipt: Revenue |   | Receipt: Revenue |   | 12/23/2024 11:25 AM | TestUser        | Monthly       |          |   | 01/03/2025 1:30 AM |                          | Ø 🛅 |

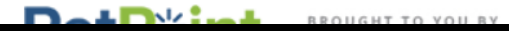

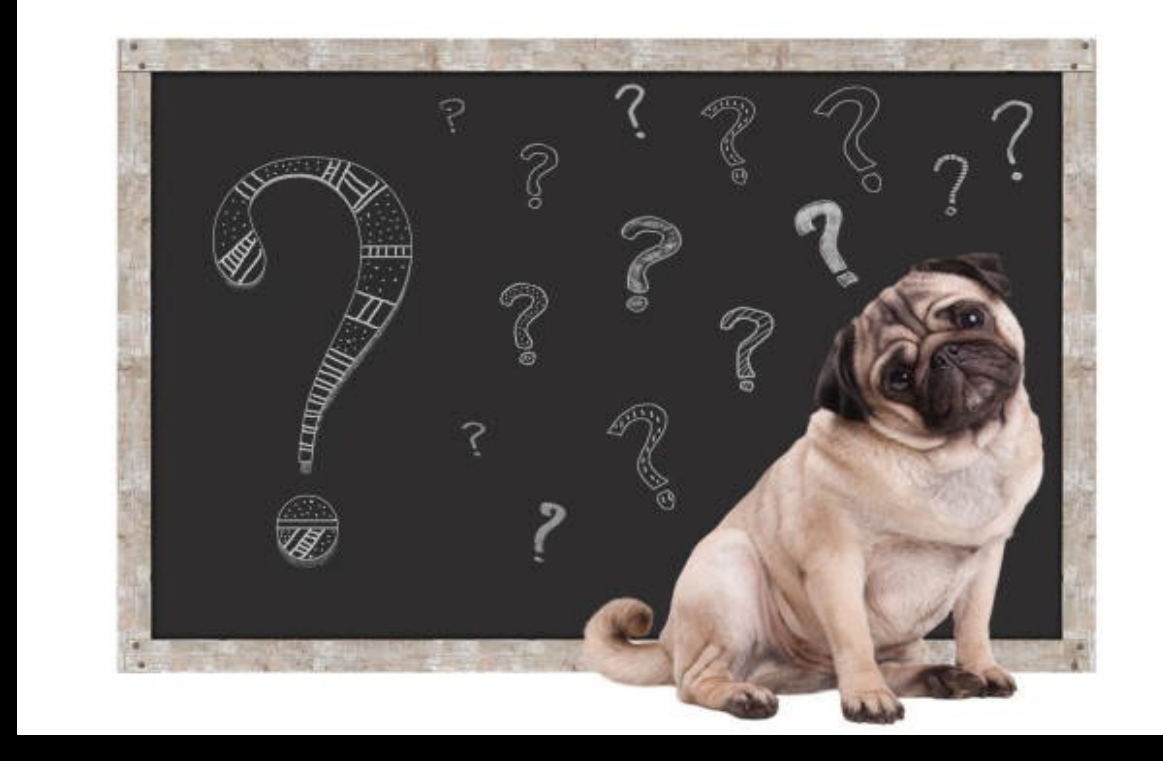

## Questions??

### Email to Connor.Egan@Maine.gov